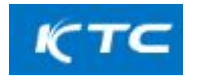

#### 설명 : 검정 신청을 하시는 분들께서는, 순서대로 신청하시기 바랍니다.

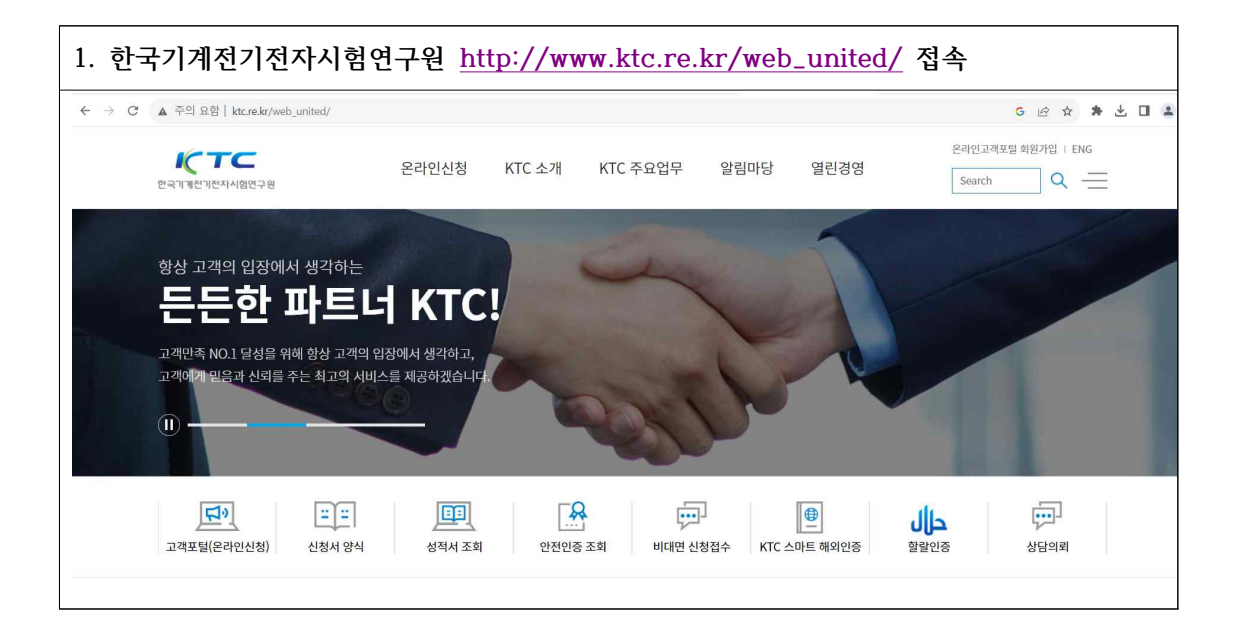

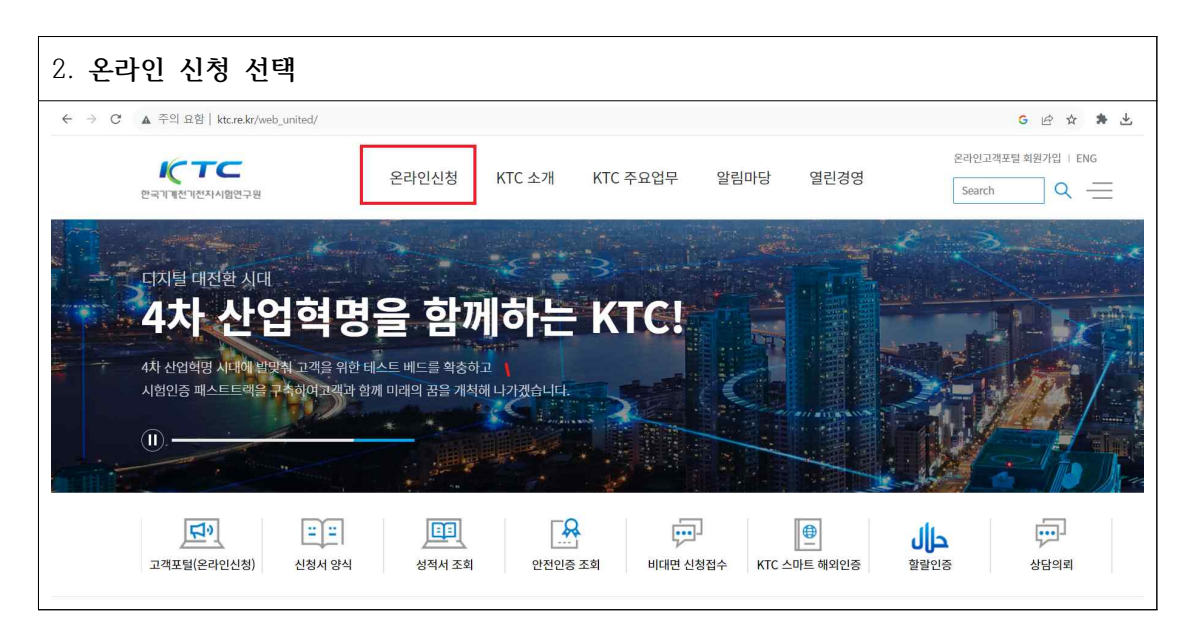

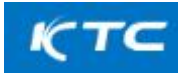

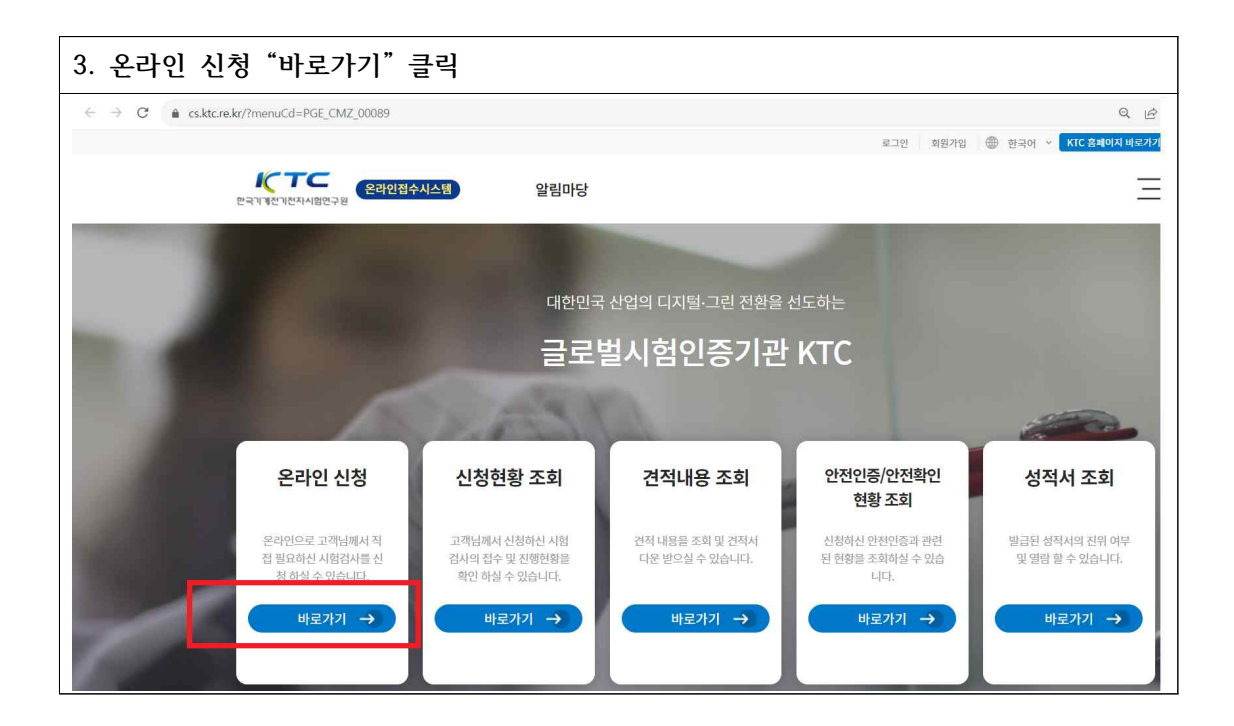

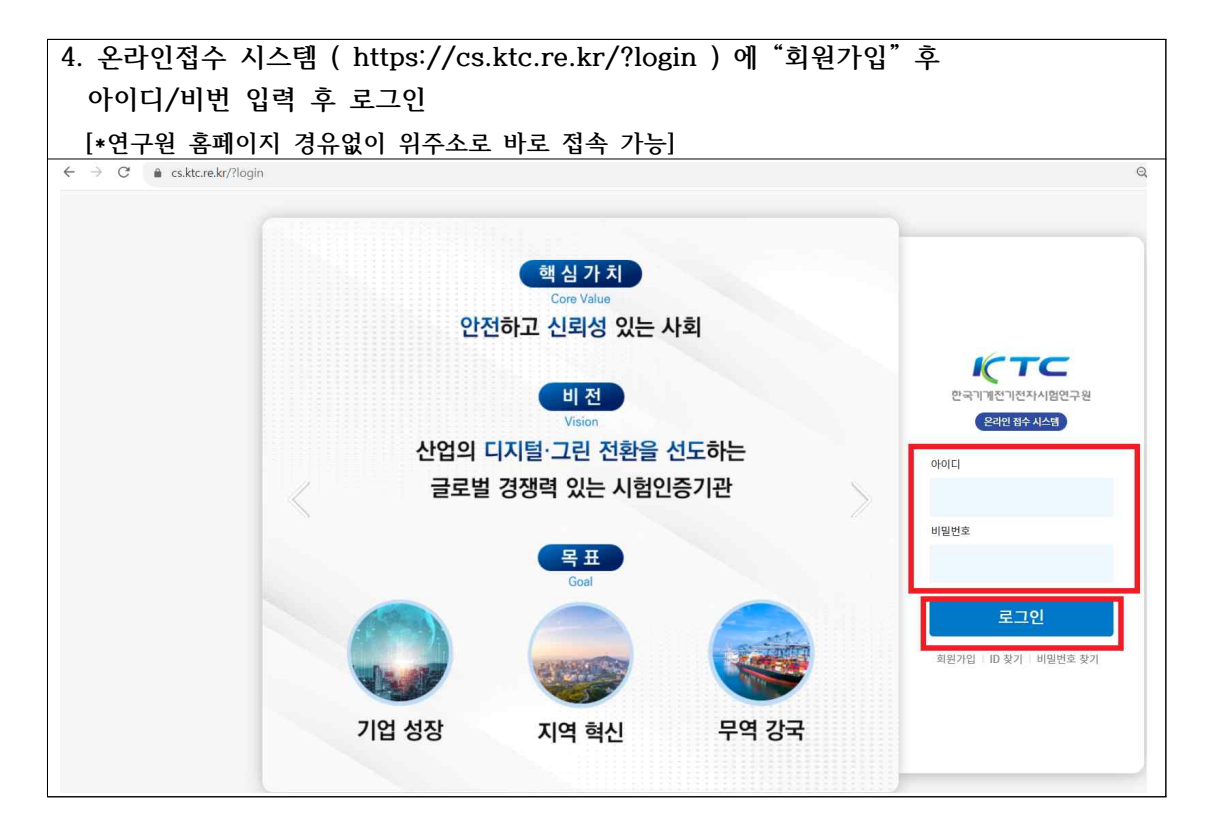

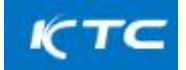

| 5. 온                     | 라인접수시스템 의                              | 온라인 신청 → "- {    | 은라인 신청"선택              |                            |
|--------------------------|----------------------------------------|------------------|------------------------|----------------------------|
| $\leftarrow \rightarrow$ | C & cs.ktc.re.kr/?menuCd=PGE_RCP_00002 | Ŷ                |                        | ● ⓒ ☆ \$ ≟ □ ≛             |
|                          |                                        |                  | 유우석                    | 로그아운 🌐 한국어 🖌 KTC 호배이지 바르가기 |
|                          | 은국기계산기천자시험연구용<br>연국기계산기천자시험연구용         | 수시스템 온라인 신청 나오   | 이시험현황 알림마당 회원정보        | ×                          |
|                          | 온라인 신청                                 | 나의 시험현황          | 알림마당                   | 회원정보                       |
|                          | • 시험신청                                 | • 시험 진행현황        | • 공지사항                 | • 회원 관리                    |
|                          | - 온라인 신청                               | - 진행 현황 목록       | - 공지사항                 | - 기업회원 직원 관리               |
|                          | - 신청 현황                                | - 시험자 요청사항       | • 자료실                  | - 회원 정보 수정                 |
|                          | • 수수료 납부                               | • 성적서 인증서 열람발급   | - 자료실                  |                            |
|                          | - 견적 내용 조회                             | - 성적서 보유현황 목록 조회 | • QnA                  |                            |
|                          |                                        | - 인증서 보유현황 목록 조회 | - QnA                  |                            |
|                          |                                        |                  | • 성적서 원본확인             |                            |
|                          |                                        |                  | - 인쇄 성적서 진위여부 조회       |                            |
|                          |                                        |                  | - 인쇄 인증서 진위여부 조회       |                            |
|                          |                                        |                  | - 전자문서 진위여부 조회         |                            |
|                          |                                        |                  | • 전기용품 안전인증/안전확인 현황    |                            |
|                          |                                        |                  | - 안전인증/안전확인 현황 조회      |                            |
|                          |                                        |                  | - 전기용품 안전인증/안전확인 진행 초회 |                            |

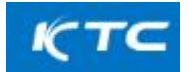

| 6. "시험분류"란 왼쪽칸 중                                        | · "계량" 선택 / 오른쪽   | 칸 중"검정"선택                     |         |
|---------------------------------------------------------|-------------------|-------------------------------|---------|
| 한국기 1선 기선지시험연구명<br>한국기 1선 기선지시험연구명                      | 온라인 신청 나의 시험현황    | 알림마당 회원정보                     | Ξ       |
| 🙆 온라인 신청                                                | 시험신청              | ♥ 온라인 신청                      | ~       |
| 제품 및 시험분류 선택                                            |                   |                               | 0       |
| STEP 1<br>제품/시험분류 선택                                    | STEP 2<br>공통정보 입력 | STEP 3 STEP<br>특화 정보 입력 신청    | 4<br>완료 |
| 신청 구분 💿 시험 🔿 제품                                         | 기존신청내역            |                               | 조희      |
| 시험 분류 계량 🗸 -                                            | 전체- 	 시험중분류명      | 검색어를 입력하세요.                   | C 초기화   |
| ·전제· · · · · · · · · · · · · · · · · · ·                |                   |                               |         |
| No · · · · · · · · · · · · · · · · · · ·                | 시험 대분류            | 시험중분류                         |         |
| 1 의료기기                                                  | 계량                | 형식승인                          |         |
| 효율관리제도.<br>유기시설/아란이郞동공간/아란이ෲら이사설<br>소프트웨아노안시성<br>상능평가시험 | 계량                | 검정                            |         |
| 한국기국산기전지사회연구원<br>전국기국산기전지사회연구원                          | 온라인 신청 나의 시험현황    | 알림마당 회원정보                     | Ξ       |
| 요 온라인 신청                                                | 시험신청              | 오라인 신청                        | *       |
| 제품 및 시험분류 선택                                            |                   |                               | 3       |
| STEP 1<br>제품/시험분류 선택                                    | STEP 2<br>공통정보 입력 | STEP 3 STEP 4<br>특화 정보 입력 신청완 | 2       |
| 신청 구분 🔭 🖲 시험 🔿 제품                                       | 기존신청내역            |                               | 조회      |
| 시험 분류 계량 🗸                                              | -전체- V 시험중분류명     | 김색이를 입력하세요                    | C" 초기화  |
| 시험 분류(복수 선택)                                            | 현식승인<br>2001      |                               |         |
| No                                                      | 시험 대분류            | 시험증분류                         |         |
| 7. "시험 분류 해당 항목 :                                       | 체크 후 "다음"버튼 클릭    | 빅                             |         |
| 한국기기전기전자시험연구원<br>한국기기전기전자시험연구원                          | 온라인 신청 나의 시험현황    | 방 알림마당 회원정보                   | Ξ       |
| 命 온라인 신청                                                | 시험신청              | ✓ 온라인 신청                      | *       |
| 시험 분류 계량                                                | · 검정 · 시험중분류명     | 검색어를 입력하세요                    | C* 초기화  |
| 시험 분류(복수 선택)                                            |                   |                               |         |
| No 🜌                                                    | 시험 대분류            | 시험중분류                         |         |
| 1                                                       | 계량                | 검정                            |         |
|                                                         |                   |                               |         |
|                                                         |                   |                               |         |
|                                                         |                   |                               | 48      |

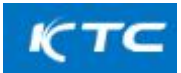

| 금 온라인 신청               |                 | 시험신청                   |         | ✓ 온라인 신청          |                | *              |       |  |  |
|------------------------|-----------------|------------------------|---------|-------------------|----------------|----------------|-------|--|--|
| 신청 정보 등록               | /수정             |                        |         |                   |                |                | ۲     |  |  |
| STEP 1<br>제품/시험분       | 류 선택            | STEP 2<br>공통정보 입력      | S S     | TEP 3<br>특화 정보 입력 |                | STEP 4<br>신청완료 |       |  |  |
| 신청내역                   |                 |                        |         |                   |                |                |       |  |  |
| No                     | 시험 대분류          |                        |         | 시험 중              | 분류             |                |       |  |  |
| 1                      | 계량              |                        |         | 검                 | 정              |                |       |  |  |
| ·통1(의뢰인 정보_:<br>신정자 정보 | 기타요구사항_제품정보)    |                        |         |                   |                |                | _     |  |  |
| 성명                     | - u + -4        | 응당자 변경 🗌 대리인 🕕         | 업체명     |                   |                |                |       |  |  |
| 전화번호                   | NTA 2473.751"   |                        | 휴대폰전화번호 | 010 ~ -           |                |                |       |  |  |
| 백스                     |                 |                        | 이메일     |                   | @              | 작정입력           | 19    |  |  |
| 성적서에 기재될 업             | 체정보             |                        |         |                   |                |                |       |  |  |
| 고객구분                   | · 기업회원 · 이개인회원  |                        | -       | cites (1) 75      |                |                |       |  |  |
| 입체영                    | 28443           | 입사감에 신청사업세와 정원<br>주소검색 | 작가      | 내민민씨              |                |                |       |  |  |
| 주소                     | 충청북도 청주시 흥덕구 직지 | 대로409번길 54             |         |                   |                |                |       |  |  |
|                        | (송정동)           |                        |         |                   |                |                |       |  |  |
| 계산서 발행 정보              |                 |                        |         |                   |                |                |       |  |  |
| 계산서 발행 업체명             | 대한민국 🗸 이브이      | 시스(주)                  |         |                   |                | 업체검색 🗌성적서 업    | 체와 동일 |  |  |
| 대표자명                   | 오영식             |                        | 사업자등록번호 | 111 - 81          | - 21018        |                |       |  |  |
| 담당자                    | 중앙제어(주)         | 담당자검색                  | 이메일*    | joas1000          | @ bill36524.co | om 직접입력        | ÷.    |  |  |
|                        | 28443           | 주소검색                   |         |                   |                |                |       |  |  |
| 발행지 주소                 | 충청북도 청주시 흥덕구 직지 | 대로409번길 54             |         |                   |                |                |       |  |  |
|                        | (송정동)           |                        |         |                   |                |                |       |  |  |
|                        |                 |                        |         |                   |                |                |       |  |  |

#### 9. 공장정보 입력 / 검정신청지사 "분당" 선택 / 검정구분 "제작" 등 선택 [\*검정신청지사 는 반드시 "분당"을 선택 ] 공통정보4(계량\_검정) > 공장 정보 입력 업체검색 🔽 성적서에 기재될 업체정보와 동일 28443 공장정보 충청북도 청주시 흥덕구 직지대로409번길 54 (송정동) 031 - 960 - 6800 공장전화번호 공장 팩스번호 043 - 265 - 6801 ^ > 검정신청정보 분당 ~ 검정신청지사 검정구분 ⊙제작 ○수리 ○수입 ○재검정

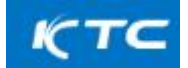

| 10. 검정목  | 록 항목 | ¦의 "검정 | 정보등록"    | 클릭   |    |        |      |              |
|----------|------|--------|----------|------|----|--------|------|--------------|
| 습 온라인 신청 |      |        | 시험신청     |      | ~  | 온라인 신청 |      | •            |
| 검정구분     | ◎제작  | ○수리    | ○수입 ○재검정 |      |    |        |      |              |
|          |      |        |          | ^    |    |        |      |              |
| > 검정목록   |      |        |          |      |    |        |      | 기지지나도로 해사네   |
| NO       | 계량기명 | 형식승인번호 | 규격       | 검정구분 | 수량 | 기물번호   | 검정장소 | 계량증명업소 검정희망일 |

| 11. "검정           | J정보등록 <sup>"</sup> 창 정보 입력                 |                        |               |                                          |             |
|-------------------|--------------------------------------------|------------------------|---------------|------------------------------------------|-------------|
| 1) 계량기            | ]명(종류): "전기자동차충전                           | 기" 선택                  |               |                                          |             |
| 2) 형식승            | ·인번호: 검정 해당 번호 신                           | 히택                     |               |                                          |             |
| (단.KT             | <br>[등 타기관 형식승인번호는                         | - "직접입력"라              | 체크 후 수기       | 입력 )                                     |             |
| 혀시스0              | ]버ㅎ 서태하며 "그겨" 및                            | . '김립리'년<br>"귀네더스"자도   | 이려되           | ,                                        |             |
|                   | 10도 한국의한 미국 홋<br>나라·구경 미 쾨네티 ㅅ 이           | 기기의구 기이                |               |                                          |             |
|                   | 180 패션 옷 기격의 구 될                           | 시역구 걸어 적힌<br>티 스카 키드 비 | 어디<br>[표요]    |                                          |             |
| 3) 신영수<br>4) 기기기기 | ·당·기굴만오 등록시 시상                             | 된 수당 사용 반              | 성됨.           | -11                                      |             |
| 4) 겸성성            | [소: 김성상소가 공상성보 <sup>2</sup>                | F 같을시 공상성              | 3보와 동일        | 제크                                       |             |
| 공장정               | 형보와 다를시 "주소 검색".                           | 으로 주소 입력               |               |                                          |             |
| 5) 검정희            | 망일: 검정희망일 지정                               |                        |               |                                          |             |
| 1111052           |                                            |                        |               |                                          |             |
| 김성성모등독            |                                            | 검정정보등                  | 2             |                                          |             |
| > 검정정보            |                                            | > 검정정보                 |               |                                          |             |
| 계량기명(종류)*         | -선택- · · · · · · · · · · · · · · · · · · · | ,승인번호<br>계량기명(종류)      | 전기자동차충전기      | > 형식승인번호 선택                              | · 직접입력      |
| 규격                | 은수미터                                       | ਜੁਕ                    |               | 선택<br>KTC-U:                             | 19:009:01   |
|                   | 오일미터<br>주유기                                |                        |               | <ul> <li>KTEUS</li> <li>KTEUS</li> </ul> | 0.009-02.   |
| 신청수량              | LPG미터 3)<br>눈새김탱크                          | 키넥티수                   | 고류3상 고류       | 지류 KTC-US                                | 10-009-04   |
|                   | 적산열량계                                      | 주소재검색 신청수량             | 개 (기울번호 등록 -  | 시 자동 반영) KTC-US                          | 10-009-06   |
| 검정장소              | 요소수미터                                      | 검정장소                   |               | 주소검색 주소재검<br>KTCU5                       | 901301      |
| 검정희망일             | 전기자동차충전기                                   | 샘플링 여투                 |               | 1007                                     | 9 VLJ V6. Y |
| 검정정보등특            | <b></b>                                    |                        |               |                                          | ×           |
| >거저저너             |                                            |                        |               |                                          |             |
| ASST              | 7                                          |                        |               |                                          |             |
| 계량기명(종류)          | 전기자동차충전기                                   | ✓ 형식승인번호 KT            | C-U-20-009-06 | ~                                        | 직접입력        |
| 규격                | [교류 단상 전기자동차 충전기]고정형                       |                        |               | ~                                        | 교격수정        |
|                   |                                            | ^                      |               |                                          |             |
| 귀네더스              | 교류3사 0 교류 1                                | 지르 0                   |               |                                          |             |
| //                |                                            | - нься)                |               |                                          |             |
| 신성수당              | 개 (기울면오 등록 시 사                             | 동안영)<br>조소카네           |               |                                          |             |
| 건저자人*             | - "240082                                  | 주조감액 주조재검색             | ∐원내           | Y 국상성모와 동일                               |             |
| 0001              | ( <u>agas</u> )                            |                        |               |                                          |             |
| 검정희망일             | 2023-09-06                                 | 샘플링 여!                 | a*            | 미사용                                      |             |
|                   | Brown                                      |                        |               |                                          |             |

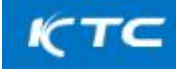

|                                                                                              | 동차충전기                                                                   |                                                                                                    | > 형식승인번                                                 | 호 선                                                                                                    | 택                                                      |                                    |                   | 🗹 직접입력                          |
|----------------------------------------------------------------------------------------------|-------------------------------------------------------------------------|----------------------------------------------------------------------------------------------------|---------------------------------------------------------|----------------------------------------------------------------------------------------------------|--------------------------------------------------------|------------------------------------|-------------------|---------------------------------|
|                                                                                              |                                                                         |                                                                                                    |                                                         |                                                                                                    |                                                        |                                    |                   |                                 |
| (특화)규격 및 형식                                                                                  | (전기자동차충전                                                                | <u>1</u> 7 )                                                                                                    |                                                         |                                                                                                    |                                                        |                                    |                   |                                 |
| 충전전력량에 따른 종류                                                                                 | 류 교류 전기                                                                 | 기자동차 충전기 🗸                                                                                                    |                                                         |                                                                                                    |                                                        |                                    |                   |                                 |
| 장착방법에 따른 종류 <sup>*</sup>                                                                     | 고정형                                                                     | ~                                                                                                    |                                                         |                                                                                                    |                                                        |                                    |                   |                                 |
| 사용환경에 따른 종류*                                                                                 | 옥외용                                                                     | ~                                                                                                    |                                                         |                                                                                                    |                                                        |                                    |                   |                                 |
| 최대 전류에 따른 종류                                                                                 | * 교류                                                                    | 최대 전류 32                                                                                                    | A 기준                                                    | 전류 30                                                                                                    | А                                                      | 최소전류                               | 4                 | А                               |
| 기준 전압에 따른 종류                                                                                 | * 교류                                                                    |                                                                                                    |                                                         |                                                                                                    |                                                        |                                    | 교류 단상 22          | 20 ~ V                          |
| 기준주파수                                                                                        | 60                                                                      | Hz                                                                                                    |                                                         |                                                                                                    |                                                        |                                    |                   |                                 |
| 충전기정수 <sup>®</sup>                                                                           | 교류                                                                      | 1000                                                                                                    |                                                         |                                                                                                    |                                                        |                                    |                   | pulse/kWh                       |
| 계량방향 <sup>*</sup>                                                                            | 교류                                                                      | 단방향                                                                                                    |                                                         |                                                                                                    |                                                        |                                    |                   | ~                               |
| 모델명*                                                                                         | EV-001                                                                  |                                                                                                    |                                                         |                                                                                                    |                                                        |                                    |                   |                                 |
| 소프트웨어버전*                                                                                     | 00.00.0                                                                 | 1                                                                                                    |                                                         |                                                                                                    |                                                        |                                    |                   |                                 |
| 기타사항                                                                                         |                                                                         |                                                                                                    |                                                         |                                                                                                    |                                                        |                                    |                   |                                 |
|                                                                                              |                                                                         |                                                                                                    |                                                         |                                                                                                    |                                                        |                                    |                   |                                 |
| 전력량 계량장치1                                                                                    |                                                                         | 연결방식<br>연결종류                                                                                                    | AC 5pin                                                 | ~                                                                                                    |                                                        |                                    |                   |                                 |
| I력량 계량장치1                                                                                    | □ 케이블1                                                                  | 연결방식<br>연결종류<br>케이블 길이<br>도체의 단면적                                                                                                   | AC 5pin<br>5<br>6                                       | ~                                                                                                    | m<br>mm²                                               |                                    |                   |                                 |
| 1력량 계량장치1                                                                                    | □ 케이블1                                                                  | 연결방식<br>연결종류<br>케이블 길이<br>도체의 단면적<br>도체수                                                                                            | AC 5pin 5<br>6<br>1                                     | ~                                                                                                    | m<br>mm²<br>EA                                         |                                    |                   |                                 |
| 1력량 계량장치1                                                                                    | □ 케이블1                                                                  | 연결당식<br>연결종류<br>게이블 길이<br>도체의 단면적<br>도체수                                                                                            | AC 5pin           5           6           1             | ~                                                                                                    | m<br>mm²<br>EA                                         |                                    |                   |                                 |
| [력량 계량장치]                                                                                    | □ 케이블1                                                                  | 연결당식<br>연결종류<br>게이블 길이<br>도체의 단면적<br>도체수                                                                                            | C           AC 5pin           5           6           1 | ~                                                                                                    | m<br>mm²<br>EA                                         |                                    |                   | মহ                              |
| 1력량 계량장치1<br>호등록                                                                             | □ 케이블1                                                                  | 연결당식<br>연결종류<br>케이블 길이<br>도체의 단면적<br>도체수                                                                                            | AC 5pin<br>5<br>6<br>1                                  | ~                                                                                                    | m<br>mm²<br>EA                                         |                                    |                   | মই                              |
| 1력량 계량장치1<br>호등록<br>의 계량기 기물번호를 약3<br>의 양식에 작성하여 올리시                                         | ☐ 케이블1<br>셀양식에 입력하여 일<br>시면 등록되지 않습니                                    | 연결당식<br>연결종류<br>게이블 길이<br>도체의 단면적<br>도체수<br>도체수                                                                                     | C           AC 5pin           5           6           1 | ·           ·           ·           ·           ·           ·           ·           ·           ·           ·           ·           ·           ·           ·           ·           ·           ·           ·           ·           ·           ·           ·           ·           ·           ·           ·           ·           ·           ·           ·           ·           ·           ·           ·           ·           ·           ·           ·           ·           ·           ·           ·           ·           ·           ·           ·           ·           ·           ·           ·           ·           ·           ·           · | m<br>mm <sup>2</sup><br>EA<br>제하신 후 아래에서               | 업로드를 해주시기 바람                       | -]ft,             | মহ                              |
| (역당 계량장치1<br>호등록<br>의 계량기 기물번호를 액<br>의 양식에 작성하여 올리/<br>물내용                                   | □ 케이블1<br>벨양시에 입력하여 일<br>시연 등록되지 않습니<br>기물수광이 500건이                     | 연결량식 연결량식 연결량식 연결량식 전체이 분인적 도체의 단면적 도체수 도체수 대부분····································                                                 | C           AC 5pin           5           6           1 | ✓ ✓  ✓ ✓ ✓ ✓ ✓ ✓ ✓ ✓ ✓ ✓ ✓ ✓ ✓ ✓ ✓ ✓ ✓ ✓ ✓ ✓ ✓ ✓ ✓ ✓ ✓ ✓ ✓ ✓ ✓ ✓ ✓ ✓ ✓ ✓ ✓ ✓ ✓ ✓ ✓ ✓ ✓ ✓ ✓ ✓ ✓ ✓ ✓ ✓ ✓ ✓ ✓ ✓ ✓ ✓ ✓ ✓ ✓<                                                                                                    | m<br>mm <sup>2</sup><br>EA<br>제하신 후 아래에서               | 업로드를 해주시기 바람                       | -JCF.             | মহ                              |
| t력량 계량장치1<br>호등록<br>의 계량기 기물번호를 액<br>의 양식에 작성하여 을미/<br>물내용 [<br>호 검색 [                       | ☐ 케이블1 벨양시에 입력하여 일<br>시면 등록되지 않습니 기물수랑이 500건이                           | 연결광식<br>연결종류<br>게이블 길이<br>도채의 단연적<br>도채수<br>도채수<br>대:<br>넘어가면 신청시에 표기할                                                              | C           AC 5pin           5           6           1 | ✓ ✓  ✓ ✓ ✓ ✓ ✓ ✓ ✓ ✓ ✓ ✓ ✓ ✓ ✓ ✓ ✓ ✓ ✓ ✓ ✓ ✓ ✓ ✓ ✓ ✓ ✓ ✓ ✓ ✓ ✓ ✓ ✓ ✓ ✓ ✓ ✓ ✓ ✓ ✓ ✓ ✓ ✓ ✓ ✓ ✓ ✓ ✓ ✓ ✓ ✓ ✓ ✓ ✓ ✓ ✓ ✓ ✓ ✓<                                                                                                    | m<br>mm <sup>2</sup><br>EA<br>제하신 후 아래에서               | 업로드를 해주시기 바람!                      | 4 <b>4</b> .      | 지 전<br>김색 초기화                   |
| 법력량 계량장치1<br>호등록<br>의 양식에 작성하여 율리/<br>물내용 [<br>호 검색 [                                        | · 케이블1       ····································                       | 연결양식 연결양식 연결양식 연결양식 연결양식 전체이번 김이 도시의 단면적 도세우 도세우 당시 전체 이 환경 당시 전체 이 환경 당시 전체 이 환경 동특                                                | C           AC 5pin           5           6           1 | ✓ ✓  ✓ ✓ ✓ ✓ ✓ ✓ ✓ ✓ ✓ ✓ ✓ ✓ ✓ ✓ ✓ ✓ ✓ ✓ ✓ ✓ ✓ ✓ ✓ ✓ ✓ ✓ ✓ ✓ ✓ ✓ ✓ ✓ ✓ ✓ ✓ ✓ ✓ ✓ ✓ ✓ ✓ ✓ ✓ ✓ ✓ ✓ ✓ ✓ ✓ ✓ ✓ ✓ ✓ ✓ ✓ ✓ ✓<                                                                                                    | m<br>mm <sup>2</sup><br>EA<br>제하신 후 아래에서               | 업로드를 해주시기 바랍                       | 4 <b>P</b> .      | 저건<br>검색 초기화                    |
| 호등록<br>의 계량기 기물번호를 액,<br>의 양식에 작성하여 울리,<br>물내용<br>호 검색 []<br>법 []<br>호 자동생성 []               | · 개이분1                                                                  | 연결양식<br>연결중류<br>기이블 길이<br>도체의 단연적<br>도체수<br>도체수<br>명→T엔 신청시에 포기알<br>명→T엔 신청시에 포기알                                                   | C           AC 5pin           5           6           1 | · · · · · · · · · · · · · · · · · · ·                                                                                                    | mm <sup>2</sup><br>EA<br>재하신 후 아래에서<br>0-20220500      | 업로드를 해주시기 바람!                      | -I <del>F</del> . | 전선<br>검색 초기화<br>생성              |
| 호등록<br>의 계량기 기물번호를 역<br>의 양식에 작성하여 을니/<br>물내용 [<br>호 검색 [<br>법 [<br>호 자동생성 ]                 | 실양식에 입력하여 일<br>시면 등록되지 않습니<br>기물수광이 500건이<br>) 개별등록 ● 일광<br>시작 기물번호를 입력 | 연결양식<br>연결종류<br>기이불 길이<br>도체의 단연적<br>도체수<br>도체수<br>(전)<br>전)<br>전)<br>전)<br>전)<br>전)<br>전)<br>전)<br>전)<br>전)<br>전)<br>전)<br>전)<br>전 | C           AC Spin           5           6           1 | · · · · · · · · · · · · · · · · · · ·                                                                                                    | m<br>mm <sup>2</sup><br>EA<br>제하신 후 아래에서<br>0-20220500 | 업로드를 해주시기 바람<br>해주세요.              | 4 <b>4</b> .      | 전전<br>전색 초기화<br>생성              |
| 역량 계량장치1<br>호등록<br>의 계량기 기물번호를 약(<br>일 양식에 작성하여 올리/<br>물내용 [<br>호 검색 [<br>호 검색 [<br>호 자동생성 ] | · · · · · · · · · · · · · · · · · · ·                                   | 연결양식<br>연결중류<br>지이블 길이<br>도체의 단면적<br>도체수<br>지하<br>당체수<br>당체수<br>당체수<br>당체수<br>당체수<br>당체수<br>당체수<br>당체수                              | C       AC 5pin       5       6       1                 | <ul> <li>マークロン</li> <li>フリ屋地支를 기</li> <li>・ex) 2022010</li> <li>・p2</li> <li>・の2</li> </ul>                                                                                                    | m<br>mm <sup>2</sup><br>EA<br>제하신 후 아래에서<br>0-20220500 | 업로드를 해주시기 바람<br>해주세요.<br>역4제 역설업로드 | 니다.               | 전색 초기화<br>건색 초기화<br>생성          |
| 역량 계량장치1<br>호등록<br>의 계량기 기물번호를 액<br>의 양식에 작성하여 올리<br>물내용 [<br>호 검색 [<br>법 [<br>호 자동생성 [<br>] | 별양시에 입격하여 일<br>시면 등록되지 않습니<br>기물수량이 500건이<br>기별등록 ⓒ 일광<br>시작 기물번호를 입력   | 연결양식<br>연결종류<br>기이를 길이<br>도체의 단연적<br>도체우<br>문전<br>당<br>당→ 만 신청시에 표기일<br>당<br>당                                                      | C           AC 5pin           5           6           1 | · · · · · · · · · · · · · · · · · · ·                                                                                                    | m<br>mm <sup>2</sup><br>EA<br>제하신 후 아래에서<br>0-20220500 | 업로드를 해주시기 바람<br>해주세요,<br>영삭제 엑셀업로드 | 니다.               | 전전<br>전색 초기화<br>전성<br>로드 양식다운로드 |

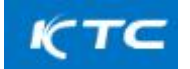

| 6) 기물번호능                             | ·독                               |                         |                    | _                 |
|--------------------------------------|----------------------------------|-------------------------|--------------------|-------------------|
| 1. 아래의 "잉                            | 석다운로드"하여 엑셀양식                    | 식에 기물번호 작               | 성본 "엑셀업로드          | -"후 저장            |
| (수기입력 및                              | 자동생성 입력도 가능함)                    |                         |                    |                   |
| 2. 기물번호 여                            | 업로드되면 아래에 저장된                    | 기물번호 목록                 | 확인 후 "저장"          |                   |
| 3. 검정목록에                             | 저장한 신청항목이 생성                     | 됨.                      |                    |                   |
| ("신청수량"여                             | 에 저장된 수량이 자동 반                   | 영 수량표시됨.)               |                    |                   |
| 검정정보등록                               |                                  |                         |                    | ;                 |
| > 기물번호등록                             |                                  |                         |                    |                   |
| - 다수의 계량기 기물번3                       | 호를 엑셀양식에 입력하여 일괄등록하고자 하시면 엑      | 셀양식을 다운로드 받아 기물번호를      | 기재하신 후 아래에서 업로드를 하 | 배주시기 바랍니다.        |
| - 임의의 양식에 작성하여                       | 벼 올리시면 등록되지 않습니다.                |                         |                    |                   |
| 신청기물내용                               | 기물수량이 500건이 넘어가면 신청서에 표기         | 할 기물내용을 적습니다. ex) 20220 | 100-20220500       |                   |
| 기물번호 검색                              |                                  |                         |                    | 검색 초기화            |
| 입력방법                                 | ○개별등록 ◉일괄등록                      |                         |                    |                   |
| 기물번호 자동생성                            | 시작 기물번호를 입력해주세요.                 | 마지막 기                   | 물번호를 입력해주세요.       | 생성                |
|                                      |                                  |                         | 헤시네이ə드             |                   |
|                                      |                                  |                         | 영식제 역설업도드          | 핵껠다군도드 양적나군도드     |
|                                      |                                  | 90 State 30             |                    |                   |
| 입력방법                                 | ○개별등록 ◉일괄등록                      |                         |                    |                   |
| 기물번호 자동생성                            | 시작 기물번호를 입력해주세요.                 | 마지막 기물                  | 번호를 입력해주세요.        | 생성                |
|                                      |                                  |                         | 행삭제 엑셀업로드          | 엑셀다운로드 양식다운로드     |
| NO                                   |                                  | 기물번호                    |                    | A                 |
| 1 🗉 🗌                                |                                  | 0001                    |                    |                   |
| 2 📑 🗌                                |                                  | 0002                    |                    |                   |
| 3 🖸 🗌                                |                                  | 0003                    |                    |                   |
| 4 🖸 🗌                                |                                  | 0004                    |                    |                   |
|                                      |                                  |                         |                    |                   |
|                                      |                                  | ^                       |                    |                   |
|                                      |                                  |                         |                    | 닫기 저장             |
|                                      |                                  |                         |                    |                   |
| > 검정신청정보                             |                                  |                         |                    |                   |
| 검 <mark>정</mark> 신청지사 <sup>*</sup> 분 | 당 ~                              |                         |                    |                   |
| 검정구분* () 기                           | 예작 이수리 이수입 이재검정                  |                         |                    |                   |
|                                      |                                  | ^                       |                    |                   |
| > 검정목록                               |                                  |                         |                    |                   |
|                                      |                                  |                         |                    | <b>검정정보등록</b> 행삭제 |
| NO 계량기명                              | 형식승인번호 규격                        | 검정구분 수량                 | 기물번호 검정장소          | 계량증명업소 검정희망일      |
| 1 전기자동차충전기                           | KTC-U-20-009-06 [교류 단상 전기자동차 충전기 | ]고정한 제작 5 0001          | 의 4건 충청북도 청주시      | 2023-09-06        |
|                                      |                                  |                         |                    |                   |

| 12. "검정출<br>"출장소요<br>"총거리"는                                              | ·장지"정<br>일수"입력<br>· 저장된                       | 보 등록<br>력 및 "숙박여부"[박출장 i<br>걱정장소 기준으로 자동              | 해당시만<br>산정된 | [체크] |         |         |
|--------------------------------------------------------------------------|-----------------------------------------------|-------------------------------------------------------|-------------|------|---------|---------|
| > 검정 출장지                                                                 |                                               |                                                       |             |      |         |         |
| [출장 여비 안내 사항]<br>1. 공무원 여비 규정 적용에<br>2. 출장비 최소화를 위하여<br>3 접수 후 경로 변경(출장지 | 따라 산출 됩니다.<br>최단 거리 순서로 경로를<br>가감 등)에 따른 출장 이 | · 선정하시기 바랍니다.(순서 변경은 출장지 주소를 클릭한 상태로<br>비 제정산은 불가입니다. | 리아래로 이동해 주세 | 12)  |         |         |
| 담당자 협의 완료                                                                | ☑ : 담당자와 협                                    | 의가 필요한 경우(출장소요일수 조정 등)에만 해당됩니다.                       | 담당자명        | 조근영  |         |         |
| 출장소요일수                                                                   | 2                                             | 일 거리왕복계산                                              | 숙박여부        | 2    |         |         |
| <u>총거리 : 208 km</u>                                                      |                                               |                                                       |             |      | 행추가 출장지 | 삭제 계산완료 |
| NO                                                                       | 장소                                            | 출장기                                                   | 주소          |      | 위치조회    | 주소검색    |
| 1                                                                        | 54                                            | S 성폭포 성포의 중독포 국자네포403번원 34                            |             |      |         | 검색      |

| 13.             | 검정                | 확인서 신청                            | ][무료 발급/ 검정     | 형완료후   | 출력가         | 능]                                     |              |           |                |
|-----------------|-------------------|-----------------------------------|-----------------|--------|-------------|----------------------------------------|--------------|-----------|----------------|
|                 |                   |                                   |                 |        |             |                                        |              |           |                |
| 검정확인            | 인서 신청             |                                   |                 |        |             |                                        |              |           |                |
| [검정확인<br>1. 전자문 | 서 수수료인<br>서로 별도 수 | t내]<br>누수료 없이 확인가능합니다.            |                 |        |             |                                        |              |           |                |
| 발급여부            | <b>*</b>          | ● 전자문서 ○ 미발급                      |                 |        |             |                                        |              |           |                |
| 기물번조            | 호 표기 구분           | <ul> <li>전체표기 () 합격만 표</li> </ul> | £7              |        | 발급용도        | <ul> <li>품질관리용</li> <li>제출용</li> </ul> | () 자<br>() 기 | 체참고용<br>타 |                |
| - 아래의           | 의 검정신청            | 내역에서 검정확인서에 기재                    | 할 대상을 선택해 주세요   |        |             |                                        |              |           |                |
| NO              |                   | 계량기명                              | 형식승인번호          |        | 규격          |                                        | 검정구분         | 수량        | 기물번호           |
| 1               |                   | 전기자동차충전기                          | KTC-U-20-01- 00 | [교류/직  | 류 전기자동차 충전기 | ]고정형                                   | 제작           | 10        | 2334F1045외 9건  |
| 2               | ~                 | 전기자동차충전기                          | KTC-U-21-062-19 | [직류 전: | 기자동차 충전기]고정 | 형                                      | 제작           | 19        | 2334F1052외 18건 |
| 3               | ~                 | 전기자동차충전기                          | KTC-U-20-026-25 | [직류 전: | 기자동차 충전기]고정 | 형                                      | 제작           | 10        | 2334F1009외 9건  |

| 온라인 신청   |       | 시험신청 |              | ✓ 온라인 | 신청    | ~   |     |
|----------|-------|------|--------------|-------|-------|-----|-----|
| 그객 접수 메모 |       |      |              |       |       |     |     |
|          |       |      |              |       |       | 행추가 | 행삭기 |
| No       | 작성 부서 | 작성자명 |              |       | 메모 내용 |     | 삭저  |
|          |       |      | 조회 결과가 없습니다. |       |       |     |     |
|          |       |      |              |       |       |     |     |

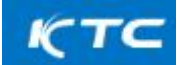

| And American Constants                                                                                                    | 그 우 신성                                                                                                    | " 버튼 클                                      | 릭하면"입                             | 말림"창이 뜨                                                                                   | 고 검정                                                                          | 신청이 완료된                                                                         | 립                      |
|----------------------------------------------------------------------------------------------------|----------------------------------------------------------------------------------------------------|---------------------------------------------|-----------------------------------|-------------------------------------------------------------------------------------------|-------------------------------------------------------------------------------|---------------------------------------------------------------------------------|------------------------|
| 개인정보제공 동의서                                                                                                    |                                                                                                    |                                             |                                   |                                                                                           |                                                                               |                                                                                 | 0                      |
| 5TEP 1<br>제품/시험분류 선택                                                                                                    | s<br>a                                                                                                    | TEP 2<br>공통정보 입력                            |                                   | STEP 3<br>특화 정보 입력                                                                        |                                                                               | STEP4<br>신청완료                                                                   |                        |
| 개인정보 수집 및 이용 내역                                                                                                    |                                                                                                    |                                             |                                   |                                                                                           |                                                                               |                                                                                 |                        |
| 1. 개인정보 항목<br>- 성명, E-mail, 전화번호, 핸드폰번호,<br>※ 본 동의 이전에 발생한 개인정보뿐만                                                                                                    | FAX, 주소, 사업장정보(회사명<br>반아니라, 향후 발생하는 개인장                                                                                        | , 연락처, 주소)<br>정보를 포함합니다.                    |                                   |                                                                                           |                                                                               |                                                                                 |                        |
| <ol> <li>수집이용 및 목적         <ul> <li>시험, 검사, 검정, 인증에 대한 접수 및</li> <li>※ 본 동의 이전에 발생한 개인정보뿐만</li> </ul> </li> </ol>                                                                                                    | L 성적서.인증서 발급, 세금계신<br>안 아니라, 향후 발생하는 개인질                                                                                       | t서 발급, 고객 관리, 연구?<br>정보를 포함합니다.             | 개발 등 연구원에서 수행                     | 하는 사업과 관련한 각종 서비                                                                          | 스 제공.                                                                         |                                                                                 |                        |
| <ol> <li>보유기간: 5년</li> <li>동의를 거부할 권리 및 불이익         <ul> <li>위의 개인정보 수집 및 이용에 대하여</li> <li>의 기재된 수집이용 및 목적과 관련된 +</li> </ul> </li> </ol>                                                                                                    | 동의를 거부할 권리가 있으며,<br>분쟁해결, 민원처리, 법령상 의 <sup>5</sup>                                                                             | 동의 후에도 언제든지 철<br>루이행 등을 위하여 필요한             | 회 가능합니다. 다만, 동<br>범위 내에서만 제한적의    | 의를 거부할 경우 연구원이 제<br>2로 보유. 이용됩니다.                                                         | 공하는 각종 서비스에 :                                                                 | 제한을 받을 수 있으며, 철회 후0                                                             | 게는 위                   |
|                                                                                                    |                                                                                                    |                                             |                                   | 위와 같이 개인:                                                                                 | 정보를 수집 및 이용하                                                                  | 는데 동의하십니까? 🗾 예                                                                  | 아니오                    |
| 개인정보 제3자 제공 내역                                                                                                    |                                                                                                    |                                             |                                   |                                                                                           |                                                                               |                                                                                 |                        |
| - 성명, E-mail, 전화번호, 핸드폰번호,<br>※ 본 동의 이전에 발생한 개인정보뿐인                                                                                                    | FAX, 주소, 사업장정보(회사명<br>반 아니라, 향후 발생하는 개인정                                                                                       | , 연락처, 주소)<br>영보를 포함합니다.                    |                                   | 위와 같이 개인                                                                                  | 정보를 수집 및 이용히                                                                  | 는데 동의하십니까? 🔽 예                                                                  | 아니오                    |
|                                                                                                    |                                                                                                    |                                             |                                   |                                                                                           |                                                                               | - E                                                                             |                        |
|                                                                                                    |                                                                                                    |                                             |                                   |                                                                                           |                                                                               | 미동의                                                                             | 신청                     |
| 반속제 4년 1년서 이용선 수영                                                                                                    |                                                                                                    |                                             |                                   |                                                                                           |                                                                               | 미동의                                                                             | 신청                     |
| 단국 1.4C 4C44480구원<br>습. 온라인 신청                                                                                                    |                                                                                                    | 시험신청                                        | _                                 | ✓ 온라인 신                                                                                   | 청                                                                             | 미동의                                                                             | 신청                     |
| 만석 1 4 C 4 C 4 A 4 8 C 4 E                                                                                                    |                                                                                                    | 시험신청                                        |                                   | ✓ 온라인 신<br>위와 같이 2                                                                        | 청<br>#인정보를 수집 및 이                                                             | 미동의                                                                             | 신청<br>에아니              |
| 단역 1 1 C 1 C 시시비로 2 E                                                                                                    |                                                                                                    | 시험신청                                        |                                   | ✓ 온라인 신<br>위약 같이 2                                                                        | 청<br>11인정보를 수집 및 이:                                                           | 미동의                                                                             | 신청                     |
| 단서키 #C 1044180048                                                                                                    | 2, FAX, 주소, 사업장정보(회사<br>2만 아니라, 향후 발생하는 개5                                                                                     | 시험신청<br>(m 예과11 조사)<br>알림                   |                                   | ✓ 온라인 신                                                                                   | 청<br>1인정보를 수집 및 이                                                             | 미동의                                                                             | 신청<br>1 예 _ 아니         |
| CH 1 1 C 1 C 4 (14 C 4 2 8 C 4 1 4 C 4 (14 C 4 2 4 4 C 4 2 4 8 C 4 2 4 7 2 4 2 4 7 2 4 2 4 1 2 4 1 1 2 4 1 1 2 4 1 1 2 4 1 1 1 1 | 호, FAX, 주소, 사업공정보(희사<br>론한 아니라, 향후 발생하는 개5<br>1무 안내 및 관련 범행에 따른<br>로만 아니라, 향후 발생하는 개5                                          | 시험신청<br>101 여파티 조시<br>알림<br>신청 완료 되었습니!     | 다. 신청번호 : RQ2309                  | ✓ 온라인 신<br>위와 같이 기<br>0600094                                                             | 청<br>#인정보를 수집 및 야                                                             | 미동의<br>용하는데 중의하십니까?                                                             | 신청<br>예 _ 아니:          |
| 전석 14 전 4 전석 48 건 48 전                                                                                                    | 호, FAX, 주소, 사업장정보(회사<br>분만 아니라, 향후 발생하는 개f<br>립무 안내 및 관련 법령에 따른<br>분만 아니라, 향후 발생하는 개f<br>1 동의들 거부할 권리가 있으며                     | 시험신청<br>(el de=11 조스)<br>알림<br>신청 완료 되었습니!  | 구. 신청번호 : RQ2309                  | ✓ 온라인 신<br>위와 같이 기<br>0600094                                                             | 청<br>11인정보를 수집 및 야<br>11<br>제공하는 각종, 서비스(                                     | 미동의                                                                             | 신청<br>(예 _ 아니)         |
| 전석 1 4 C 10 C 1 1 1 1 2 2 2 2 2 2 2 2 2 2 2 2 2 2 2                                                                                                    | 호, FAX, 주소, 사업강정보(희시<br>분만 아니라, 향후 발생하는 개(<br>일만 아니라, 향후 발생하는 개<br>분만 아니라, 향후 발생하는 개(<br>1 동의들 거부할 권리가 있으며                     | 시험신청<br>(of 예러비 조사)<br>알림<br>신청 완료 되었습니!    | 다. 신청번호 : RQ2309                  | ✓ 온라인 선<br>위와 깊이 기<br>9600094       위안     구원이 개인                                         | 청<br>1인정보를 수집 및 야:<br>제공하는 각종, 서비스(<br>정보를 제3자에게 제:                           | 미동의 🔪 8하는데 동의하십니까? 🗭 외하는데 동의하십니까? 💽                                             | 신청<br>(예)              |
| 전국 비 전 비전석 180 년 전 전           값         온라인 신청           개인정보 제3자 제공 내역           1.개인정보 항목           - 성명, Email, 전위법호, 별드문범발<br>한 분 호의 이전에 발생한 개인정보험           2. 수집이용 및 목적           - 고객실문조사, 우편 업무, 연구원 문<br>한 분 호의 이전에 발생한 개인정보험           3. 보유기간 11년           4. 동의 가부할 권리 및 불이익<br>- 위의 개인정보 제3자 제공에 대하여           (해당 시) 고유식별정보 처리 내역           1. 연구원은 원칙적으로 고유식별정보 처리 내역                                                                                                    | 호, FAX, 주소, 사업강정보(회,<br>문한 아니라, 향후 발생하는 개<br>일무 안내 및 관련 법령에 따른<br>물한 아니라, 향후 발생하는 개<br>며 동의를 거부할 권리가 있으며<br>- 수립,이용하지 않습니다. 다만 | 시험신청<br>101 여파티 조시<br>알림<br>신청 완료 되었습니<br>1 | 구. 신청번호 : RQ2309<br>이스를 공급받는 자가 시 | 오라인 신<br>위와 같이 기<br>위와 같이 기<br>(1901)<br>귀만 같이 개인<br>입자가 아닌 경우, 세금께산서<br>입자가 아닌 경우, 세금께산서 | <mark>청</mark><br>태인정보를 수집 및 이:<br>제공하는 각종 서비스(<br>정보를 제3자에게 제<br>발급을 목적으로 부기 | 미홍의<br>응하는데 분의하십니까?<br>공하는데 분의하십니까?<br>공하는데 분의하십니까?<br>다.<br>공하는데 분의하십니까?<br>다. | 신청<br>에<br>이에<br>등록번호를 |

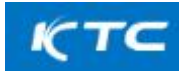

| 6. 검계               | 정신청 완료                       | 된 정         | 보는 "신청     | 현황      | 목록"         | 의 "신청현황"                  | 에 표시된      | ∃.          |      |                |
|---------------------|------------------------------|-------------|------------|---------|-------------|---------------------------|------------|-------------|------|----------------|
| 신 <mark>청</mark> 현황 | 황 <mark>목록</mark>            |             |            |         |             |                           |            |             |      | 0              |
| 시험 분류               | -전체-                         | ~           | -전체-       | Ŷ       | 신청일         | 2023-08-06 📰 ~ 2023-09-06 |            | 조희          |      |                |
| 진행상태                | -전체- ~                       |             |            |         | 신청번호        | 신청번호를 입력하세요.              |            | C' 초기화      |      |                |
| 업체명                 | 업체명을 입력하세요.                  |             |            |         | 접수번호        | 접수번호를 입력하세요.              |            |             |      |                |
| 제품명                 | 제품명을 입력하세요.                  |             |            |         | 조회 구분       | - <b>전체-</b> > 검색어를 입     | l력하세요.     |             |      |                |
| 청현황<br>No           | 전체 10건   1/1 페이지   1<br>신청번호 | 0 ~<br>접수번호 | 시험분류       | x<br>2) | 제품명<br>2델명) | 업체명<br>(신청자)              | 신청일        | 접수처리<br>담당자 | 수납여부 | 진행상태           |
| 1                   | RQ23090600094                | 접수상세        | 계량<br>(검정) | 전기자     | 동차충전기       | (주)<br>(元 元 1)            | 2023-09-06 |             | 미납   | 신청완료<br>시험진행상태 |

| 17. 해당 목록에 들어가면 맨아래에                           |   |
|------------------------------------------------|---|
| "신청서 출력", "신청 취소" "신청서 수정" 등 가능함.              |   |
|                                                |   |
| 조회 결과가 없습니다.                                   |   |
|                                                |   |
|                                                |   |
|                                                | 1 |
| (계양애관한법률 … ✓ 신청서 출력 신청확인증 출력 신청취소 회수 신청시 수정 목록 |   |
|                                                |   |

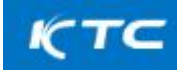

※검정신청된"검정신청서" 출력 화면 [고객접수처 검토 확인전 신청서 출력본] -KTC 고객접수처에서 검토확인이 완료되면 단가 및 수수료 입력되고 견적서 자동 발송됨.

| ※ 바탕색이 여두운 난은 신청연이 척지 않습니<br>제소비호 |                                               |                 |         | Ц <u></u> .               |                 |                                                  |            |            |                       |  |
|-----------------------------------|-----------------------------------------------|-----------------|---------|---------------------------|-----------------|--------------------------------------------------|------------|------------|-----------------------|--|
| 일수번호<br>                          |                                               |                 | 8       | 접수얼                       |                 |                                                  | 처리기간 10월   |            |                       |  |
|                                   | 업체명                                           |                 |         |                           |                 | 성명(대표자) 사업자등록번호                                  |            | <u>특번호</u> |                       |  |
| 신청인                               | 수)<br>사악장 조소                                  |                 |         |                           |                 | 사업장 저하번 8                                        |            | 사업장 팩스버킹   |                       |  |
|                                   | (28443)                                       |                 |         |                           | - 54/2          | 12                                               |            | MBO        |                       |  |
|                                   | 정동)                                           |                 |         |                           | 0               | 10                                               | 043-       |            |                       |  |
|                                   | 공장 주소                                         |                 |         |                           | 공장 전화번호 공장 팩스번호 |                                                  | 번호         |            |                       |  |
|                                   | (28443)                                       |                 |         |                           |                 | 031-                                             | 1- 2 04 31 |            |                       |  |
|                                   | <u>당당자 성명</u> 당당                              |                 |         | <u>1당자 전자우편주소</u> 5       |                 |                                                  | 당당자 이동전화번호 |            |                       |  |
|                                   | 1 1                                           |                 |         | 1                         |                 |                                                  | 010        |            |                       |  |
|                                   | 경정태역                                          | 구               | E.      | 그 개량증                     | 명법소용            |                                                  | 0          | 계량증명업소 이외용 |                       |  |
|                                   | 31223(01                                      | 정신수             | 이번호     | 규격                        | 83<br>구분        | 기물번호                                             | 수락         | 44         | 254                   |  |
| 경청대상                              | 10110                                         | 010             | the the | 검청장소                      |                 |                                                  |            | 단가         | 금액                    |  |
| 계량기                               | 저기자도하                                         | KTC-U-<br>09-06 | -20-0   | [교류 단상 전기차봉.<br>치 충전기]고경형 | 제작              | 1의 2건                                            |            |            |                       |  |
|                                   | 충전기                                           | (28443)<br>경동)  | 28443)  |                           |                 | ···· _ 54 (@                                     |            | 접수경토전      | 철수정토전                 |  |
|                                   | -                                             | 100.000         |         | 018                       | 화황목 별           | 청                                                | 30 - 3     | 100        |                       |  |
|                                   | 경정수수료계 수납알림매시지를 받으신                           |                 |         |                           |                 | 수료 납부바랍니다. 🔻                                     |            |            | ₩0                    |  |
|                                   | 총 장 비                                         |                 |         | ₩0                        |                 | 설비사용료                                            |            | ₩0         |                       |  |
|                                   | 검정확인서발급비<br>기 티                               |                 |         | ₩0                        |                 | 무송료                                              |            | WO         |                       |  |
|                                   | 기 타<br>타기기 키 내                                |                 |         |                           | 0               | 소 계<br>아 개                                       |            | W0         |                       |  |
| 표양06 귀하                           | 一 田田 1123本                                    | 제3한 또           | 과도 번    | 시험규정 제24조 패16             | स इ. मा२ब       | 01 02 99                                         | 201        | 3          | 110                   |  |
| 개항기의(                             | 1 28                                          | D N             | [경정 ]   | 을 위와 같이 신청합니              | ц <u>р</u> .    | 10 million 11 million 1                          | 120        |            |                       |  |
| 처리당당                              | Ĵ.                                            | 완료일             |         |                           |                 |                                                  |            | 20235      | 1 09월 06일             |  |
| :정희망일                             | 2023-09-06                                    |                 |         |                           |                 |                                                  |            | 82101A     | 用영영락<br>원(2023.09.06) |  |
|                                   |                                               |                 |         | 신흥                        | 1인(대표           | X)                                               |            | ()415      | 1 年年 20)              |  |
|                                   |                                               |                 | 한글      | 국기계전기전자시(                 | 형연구원            | 장 귀하                                             |            |            |                       |  |
|                                   | 1. 수입내용을 경                                    | 500世 - 2        | - A1821 | 供 知 24566 市巻 など時          | SĨ.             |                                                  | 44         | · Ξ.       |                       |  |
| <b>教导材</b> 幕                      | 제왕기의 제공용 신청맛만 해당합니다.) 1부<br>2. 김정: 제공정 대상 제랑기 |                 |         |                           | 1.5             | "계량에 관한 검률 시행규칙, 제 41조에<br>따라 산업통상자원부 장관이 고사한 금액 |            |            |                       |  |
|                                   |                                               |                 | 51-     | 소개장소 출장                   | 비내믹             | e1                                               |            |            |                       |  |
| 가문                                |                                               |                 |         | 산총내역                      | 산촌내먹            |                                                  |            | 금백         |                       |  |
| 577-777-                          | 교통비                                           | - Aur           |         | 0 1                       | E 0             | 名                                                |            |            | 0                     |  |
|                                   | 일비                                            |                 | 6       | 0 0                       | 8 0             | 名                                                |            |            | 0                     |  |
| 숙박비<br>                           |                                               |                 | -       | -                         | -               |                                                  |            | 0          |                       |  |
|                                   | 의 비<br>추 자비(기대)                               |                 |         | 0                         |                 |                                                  |            |            | 0                     |  |
|                                   | 2000000                                       |                 | 6       | MI.                       |                 | 0                                                |            |            |                       |  |
|                                   | .4                                            |                 |         |                           |                 |                                                  |            |            | 1                     |  |

작성 : 조근영 책임연구원(2023.09.06.) 버전 1.0